### Manulife

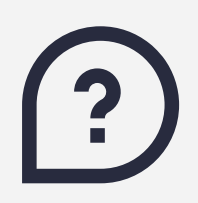

### Các câu hỏi thường gặp về **ManuConnect**

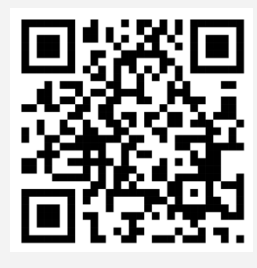

Quét mã QR trải nghiệm ManuConnect ngay!

Phiên bản cập nhật Tháng 9/2023

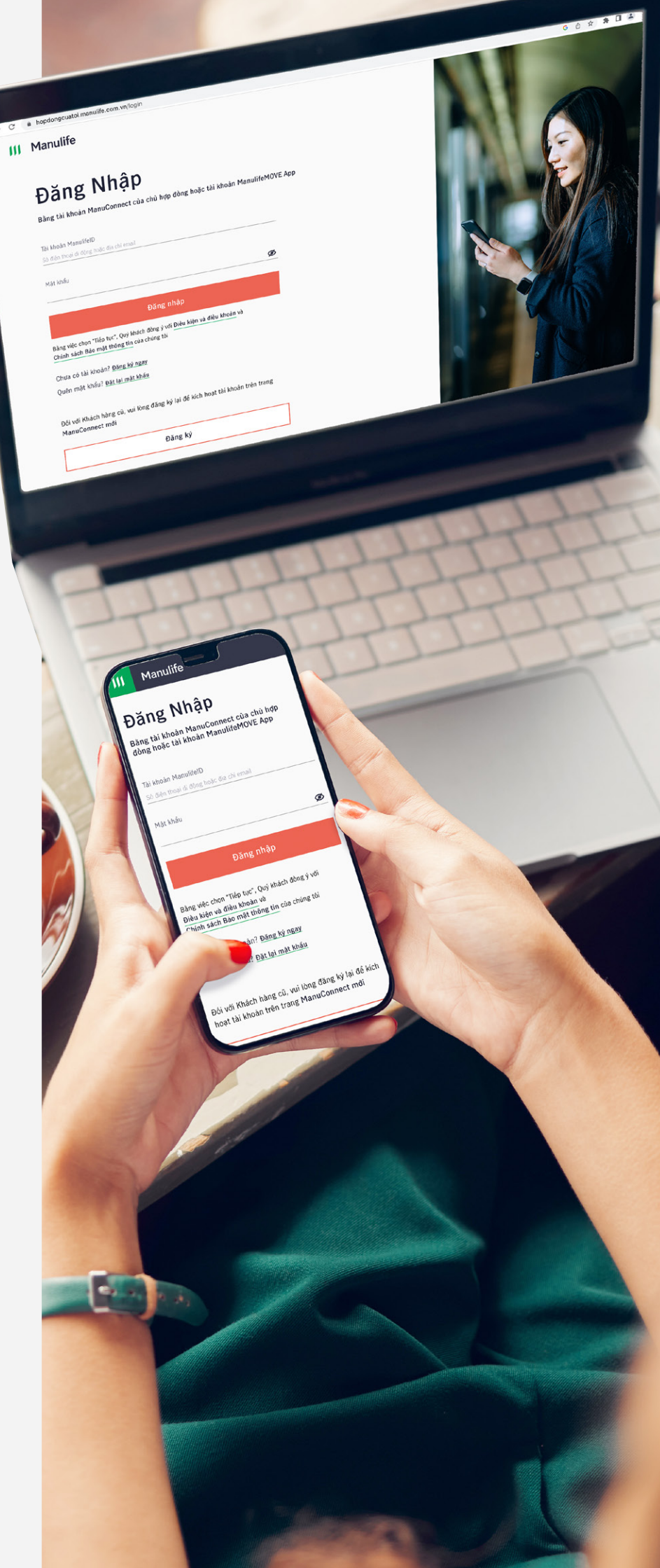

## Mục lục

| 1  | Các câu hỏi liên quan đến đăng ký, đăng nhập tài khoản trên ManuConnect                                     | 2 |
|----|----------------------------------------------------------------------------------------------------|---|
| 1. | Tôi có thể tìm trang ManuConnect bằng cách nào?                                                             | 2 |
| 2. | Làm sao để đăng ký tài khoản trên ManuConnect?                                                              | 3 |
| 3. | Tại sao tôi không đăng ký tài khoản ManuConnect được?                                                       | 4 |
| 4. | Manulife ID là gì?                                                                                          | 5 |
| 5. | Tôi quên mật khẩu đăng nhập thì phải làm sao?                                                               | 6 |
| 6. | Tài khoản của tôi bị khóa vì nhập sai mật khẩu thì phải làm sao?                                            | 6 |
| 7. | Tôi là doanh nghiệp, phải chọn loại chứng từ nào để đăng ký tài khoản trên ManuConnect?                     | 7 |
| 8. | Tôi có hợp đồng mất hiệu lực với Manulife thì có thể đăng ký và đăng nhập tài khoản trên ManuConnect không? | 7 |
| 9. | Tại sao tôi không nhận được mã xác thực (OTP) khi đăng ký/đăng nhập/đặt lại mật khẩu cho tài khoản          | 7 |
|    | ManuConnect?                                                                                                |   |

| Ι  | Các câu hỏi liên quan đến tra cứu thông tin hợp đồng bảo hiểm                     | 9  |
|----|-----------------------------------------------------------------------------------|----|
| 1. | Tôi có thể xem thông tin về giá trị hợp đồng và kế hoạch đóng phí bảo hiểm ở đâu? | 9  |
| 2. | Làm sao để tôi có thể tra cứu và tải Hợp đồng điện tử và tài liệu khác?           | 9  |
| 3. | Tại sao tôi không tìm thấy hợp đồng của mình hiển thị trên ManuConnect?           | 11 |
| 4. | Tôi có thể tìm thông tin tư vấn viên phục vụ của mình trên ManuConnect không?     | 12 |

| Ι  | Các câu hỏi liên quan đến thay đổi thông tin hợp đồng bảo hiểm                                                    | 13 |
|----|----------------------------------------------------------------------------------------------------|----|
| 1. | Tôi có thể thay đổi những thông tin gì trên ManuConnect?                                                          | 13 |
| 2. | Các thông tin cá nhân thay đổi trên ManuConnect mất bao lâu mới được ghi nhận?                                    | 13 |
| 3. | Nếu tôi thay đổi số điện thoại di động trên ManuConnect thì thông tin đăng nhập ManuConnect có thay đổi không?    | 13 |
| 4. | Nếu tôi thay đổi số điện thoại/email thì phương thức nhận mã xác thực của tôi trên ManuConnect có thay đổi không? | 13 |
| 5. | Làm sao để thay đổi tên đăng nhập trên ManuConnect?                                                               | 14 |
| 6. | Làm sao để thay đổi thông tin chứng từ tùy thân (CMND, CCCD, Hộ chiếu) trên ManuConnect?                          | 15 |

## IV. Các câu hỏi liên quan đến Thanh toán và Yêu cầu giải quyết quyền lợi bảo hiểm 16

- $1. \ \ \ \ \ \ \ \ 16$
- 2. Tôi có thể xem lại các yêu cầu quyền lợi bảo hiểm ở đâu?

16 16

### I. Các câu hỏi liên quan đến đăng ký, đăng nhập tài khoản trên ManuConnect

### 1. Tôi có thể tìm trang ManuConnect bằng cách nào?

Khách hàng có thể truy cập bằng 1 trong **3 cách** sau:

Cách 1

Truy cập trực tiếp vào đường dẫn https://hopdongcuatoi.manulife.com.vn/

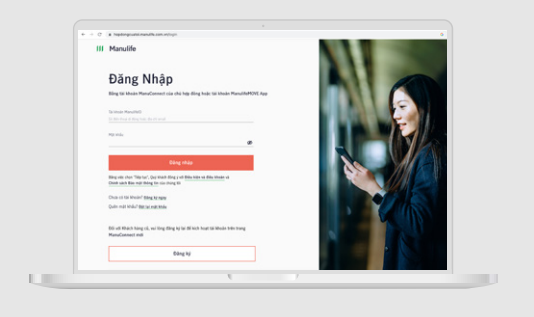

### Cách 2

Truy cập trang web chính thức của Manulife https://www.manulife.com.vn/ và nhấp vào nút Đăng nhập ManuConnect trên góc phải màn hình

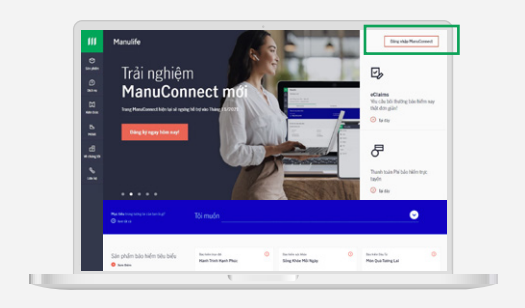

### Cách 3

Truy cập vào Zalo, tìm kiếm tài khoản chính thức **Manulife Việt Nam >** chọn lcon ở góc trái bên dưới màn hình **>** chọn **Dịch vụ >** chọn **Hợp đồng của tôi** 

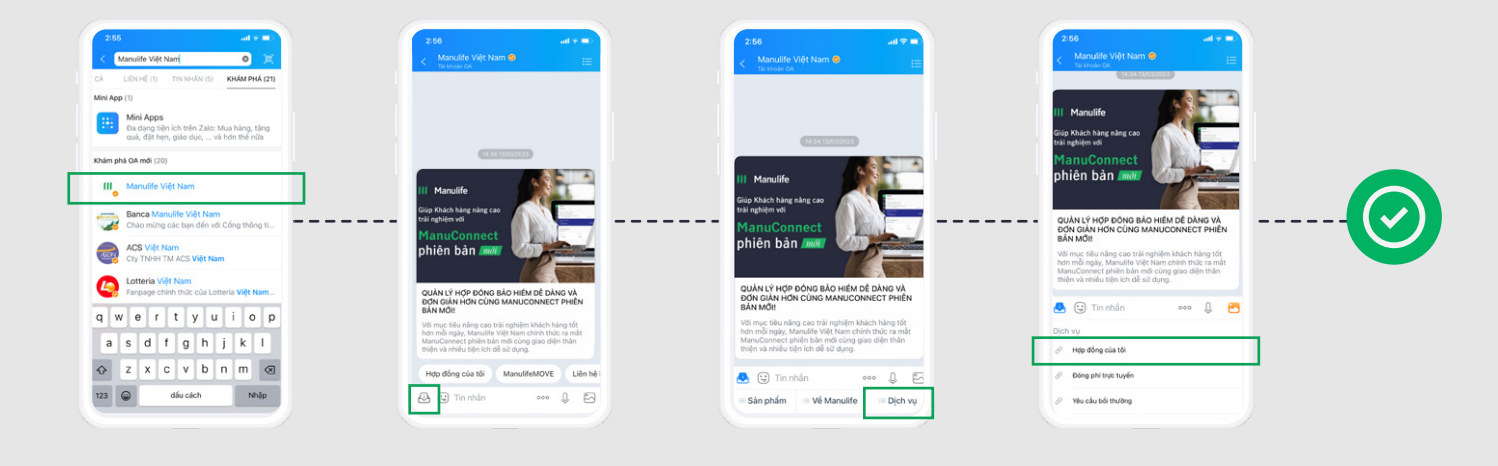

### 2. Làm sao để đăng ký tài khoản trên ManuConnect?

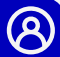

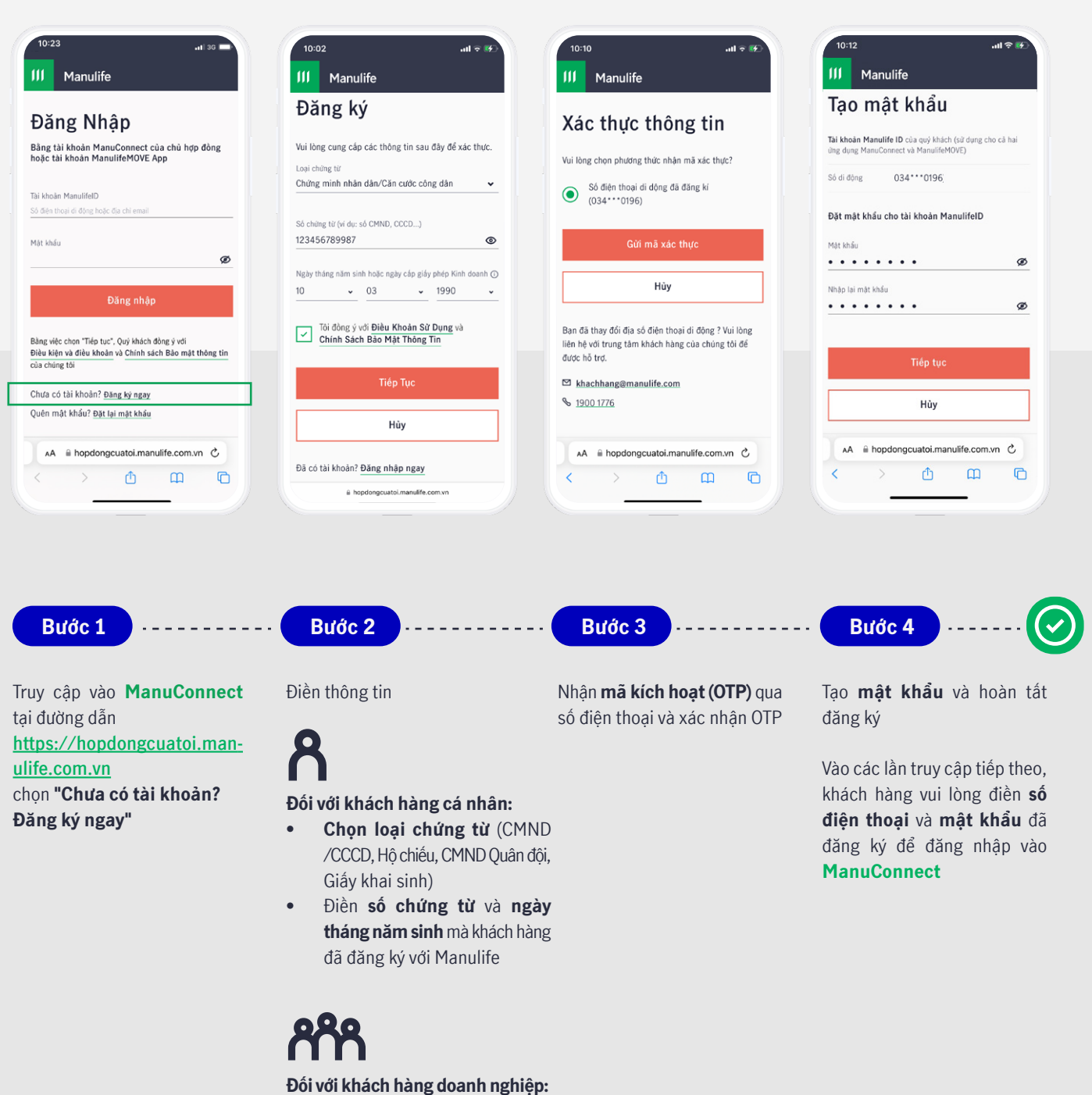

- Chọn loại chứng từ là **Khác**
- Điền số giấy phép kinh doanh và ngày cấp giấy phép mà khách hàng đã đăng ký với Manulife

Đồng ý với **điều khoản sử dụng** và chọn **Tiếp tục** 

Manulife

6

Khách hàng có thể tham khảo video hướng dẫn đăng ký tài khoản **ManuConnect <u>tai đây</u>** Dưới đây là một vài lý do khiến khách hàng không thể đăng ký tài khoản trên **ManuConnect**:

### Trường hợp 1

Khách hàng không phải là Bên Mua Bảo Hiểm (chủ sở hữu) của ít nhất một hợp đồng bảo hiểm Manulife, trong đó hợp đồng phải thuộc một trong các tình trạng dưới đây:

| Mã số tình trạng<br>Hợp đồng | Tình trạng Hợp đồng     | Có thể đăng nhập⁄đăng ký<br>tài khoản? |
|------------------------------|-------------------------|----------------------------------------|
| 1                            | Trả phí bảo hiểm        | Có                                     |
| 2                            | Miễn nộp phí            | Có                                     |
| 3                            | Trả phí toàn phần       | Có                                     |
| 5                            | Bảo hiểm giảm           | Có                                     |
| В                            | Mất hiệu lực            | Có                                     |
| 7                            | Hỗ trợ nộp phí bảo hiểm | Có                                     |

### Trường hợp 2

Khách hàng có số điện thoại đăng ký với Manulife trùng với các Bên Mua Bảo Hiểm khác. Trong trường hợp này, khách hàng vui lòng liên hệ **hotline 1900 1776** hoặc tìm đến **Trung tâm dịch vụ khách hàng** gần nhất **tại đây** để được hỗ trợ.

### Trường hợp 3

Khách hàng đã chọn sai loại chứng từ (CMND/CCCD/Hộ chiếu/...), nhập sai số chứng từ hoặc nhập sai ngày sinh. Vui lòng chọn loại chứng từ tương ứng như bảng bên dưới và nhập đúng thông tin như đã đăng ký với Manulife:

| Đối tượng<br>khách hàng | lối tượng Loại chứng từ KH sử dụng Loại chứng từ KH l<br>hách hàng để đăng ký với Manulife lựa chọn chứng từ |                |                                                                                                    |  |
|-------------------------|----------------------------------------------------------------------------------------------------|----------------|----------------------------------------------------------------------------------------------------|--|
| Cá nhân                 | Chứng minh nhân dân                                                                                          | CMND/CCCD      |                                                                                                    |  |
| Cá nhân                 | Căn cước công dân                                                                                            | CMND/CCCD      | 10:08 all = 16                                                                                                 |  |
| Cá nhân                 | Hộ chiếu                                                                                                    | Hộ chiếu       | Manulife                                                                                                    |  |
| Cá nhân                 | Chứng minh nhân dân quân đội                                                                                 | CMND Quân đội  | Đăng ký                                                                                                    |  |
| Cá nhân                 | Giấy khai sinh                                                                                               | Giấy khai sinh | Vui lòng cung cáp các thông tin sau đây để xác thực.<br>Loại chứng từ<br>Chứng minh nhân dân/Căn cước công dân |  |
| Cá nhân                 | Giấy phép kinh doanh                                                                                         | Khác           | Chứng minh nhân dân/Căn cước công dân                                                                          |  |
|                         |                                                                                                    |                | Hộ chiếu                                                                                                    |  |

<u>Å</u>

Nếu khách hàng không rơi vào ba trường hợp trên nhưng vẫn không đăng ký được tài khoản, vui lòng liên hệ **hotline 1900 1776** hoặc tìm đến **Trung tâm dịch vụ khách hàng** gần nhất <u>tại đây</u> để được hỗ trợ.

### 4. Manulife ID là gì?

**Manulife ID** là tài khoản đăng nhập vào trang Quản lý thông tin hợp đồng **ManuConnect** của mỗi chủ hợp đồng.

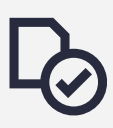

Với **khách hàng mới mua hợp đồng bảo hiểm**, **Manulife ID** của Quý khách được Manulife Việt Nam tự động tạo và là chính số điện thoại đã đăng ký trên hợp đồng bảo hiểm. Quý khách vui lòng ấn vào đường link kích hoạt tài khoản **ManuConnect** được gửi qua SMS hoặc email, thực hiện theo hướng dẫn để xác nhận Manulife ID và tạo mật khẩu đăng nhập.

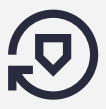

Với **khách hàng hiện tại**, **Manulife ID** là tài khoản đăng nhập trang Quản lý thông tin hợp đồng **ManuConnect**. **Manulife ID** có thể là số điện thoại di động hoặc địa chỉ email mà Quý khách đang đăng ký sử dụng. Trong trường hợp Quý khách hàng chưa có **Manulife ID**, vui lòng làm theo hướng dẫn câu hỏi số 2 để đăng ký.

CMND Quân đội Giấy khai sinh

Chính Sách Bảo Mật Thông Tin

AA ≜ hopdongcuatoi.manulife.com.vn ♂

Û

ш

ሮ

Manulife ID chỉ cần đăng ký một lần, sau đó khách hàng có thể dùng Manulife ID để đăng nhập trên cả Manuconnect và ứng dụng ManulifeMOVE.

### 5. Tôi quên mật khẩu đăng nhập thì phải làm sao?

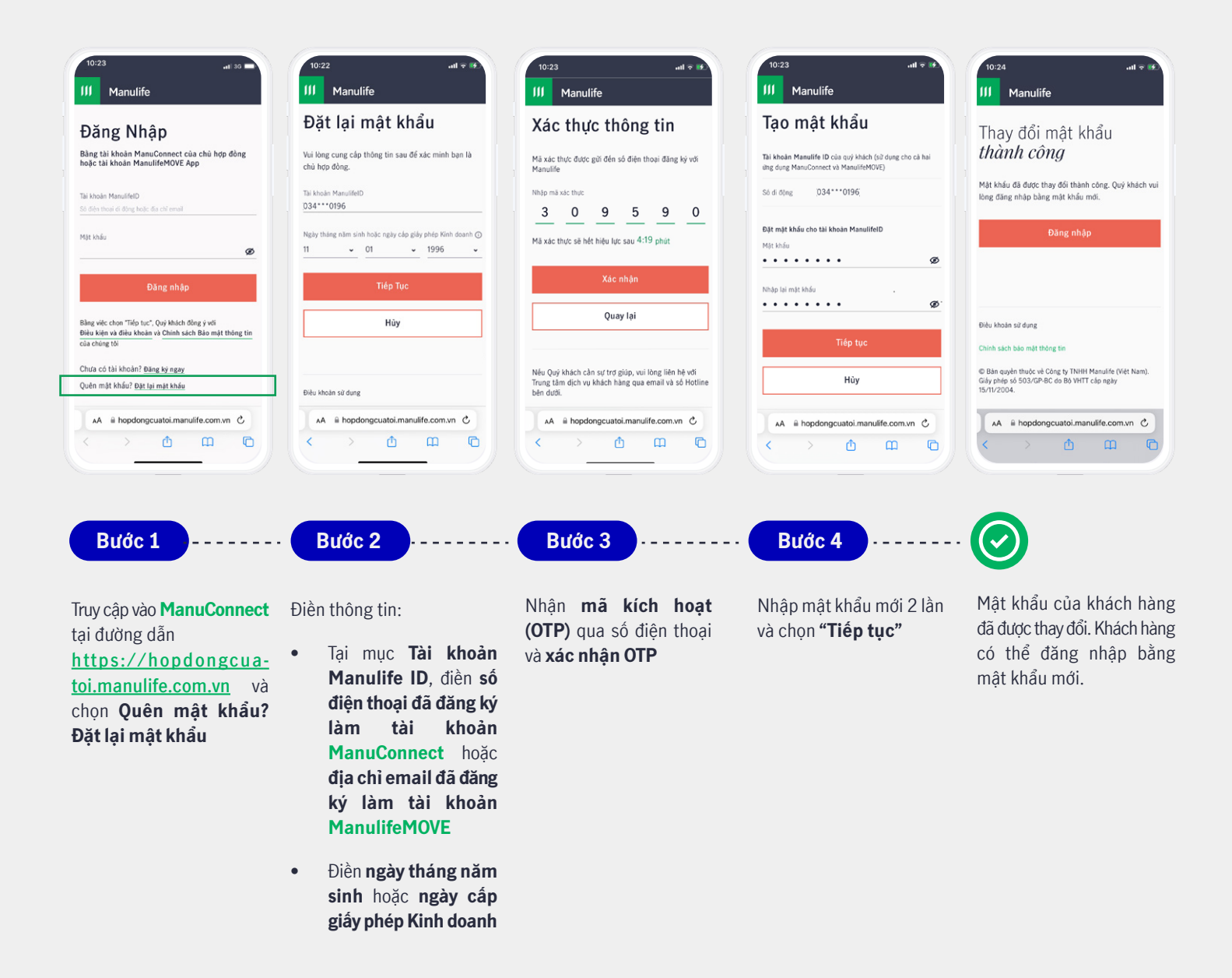

### 6. Tài khoản của tôi bị khóa vì nhập sai mật khẩu thì phải làm sao?

Nếu khách hàng nhập sai mật khẩu 5 lần thì tài khoản sẽ bị khóa. Để đăng nhập lại, Khách hàng vui lòng đổi mật khẩu mới bằng cách chọn "**Quên mật khẩu? Đặt lại mật khẩu mới**".

Trường hợp Khách hàng không thể đặt lại mật khẩu, vui lòng liên hệ **hotline 1900 1776** hoặc tìm đến **Trung tâm dịch vụ khách hàng** gần nhất <u>tai đây</u> để được hỗ trợ.

ß

| 1        | າຍ:17 ແມ່ຈະໜີ<br>Manulife                                           |
|----------|---------------------------------------------------------------------|
| ŧ        | Ðăng ký                                                             |
| Vi<br>Lo | ui lòng cung cấp các thông tin sau đây để xác thực.<br>Đại chững từ |
|          |                                                                     |
|          | Hộ chiếu                                                            |
|          | CMND Quân đội                                                       |
|          | Giấy khai sinh                                                      |
|          | Khác                                                                |
| -        | Chính Sách Bảo Mật Thông Tin                                        |
| ļ        | Tiếp Tục                                                            |
|          |                                                                     |
|          | AA                                                                  |
|          |                                                                     |

Khách hàng là Doanh nghiệp vui lòng:

- Chọn loại chứng từ là Khác
- Nhập số chứng từ là số đăng ký trên giấy phép kinh doanh mà khách hàng đã đăng ký với Manulife

8. Tôi có hợp đồng mất hiệu lực với Manulife thì có thể đăng ký và đăng nhập tài khoản trên ManuConnect không?

Khách hàng có hợp đồng với tình trạng mất hiệu lực **vẫn có thể đăng nhập/đăng ký tài khoản** trên **Manuconnect**.

9. Tại sao tôi không nhận được mã xác thực (OTP) khi đăng ký/đăng nhập/đặt lại mật khẩu cho tài khoản ManuConnect?

Dưới đây là một vài lý do khiến khách hàng không nhận được mã xác thực (OTP) khi thao tác trên **ManuConnect**:

### Trường hợp 1

Khách hàng đang sử dụng điện thoại 2 sim 2 sóng. Vui lòng gỡ/tắt 1 sim trên điện thoại, chỉ để lại sim có số điện thoại đã đăng ký với Manulife và thử thao tác lại trên **ManuConnect**.

### Trường hợp 2

Khách hàng đang ở khu vực sóng yếu nên không nhận được tin nhắn OTP. Vui lòng kiểm tra xem ngoài tin nhắn OTP từ Manulife, khách hàng có nhận được tin nhắn xác thực từ các nguồn nào khác (ví dụ giao dịch với ngân hàng, ví điện tử, ứng dụng giao nhận...) không? Nếu không nhận được tin nhắn từ bất kỳ nguồn nào, vui lòng **đổi địa điểm truy cập** và thử thao tác lại trên **ManuConnect**.

### Trường hợp 3

Nếu đang đặt lại mật khẩu, khách hàng có thể nhập các thông tin dưới đây chưa chính xác. Vui lòng kiểm tra thông tin và thử thao tác lại.

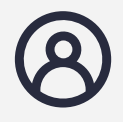

Tài khoản Manulife ID: số điện thoại đã đăng ký làm tài khoản ManuConnect hoặc địa chỉ email đã đăng ký làm tài khoản ManulifeMOVE

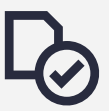

Ngày tháng năm sinh (đối với khách hàng cá nhân) hoặc giấy phép kinh doanh (đối với khách hàng doanh nghiệp)

Nếu khách hàng không rơi vào ba trường hợp trên nhưng vẫn không nhận được OTP, vui lòng liên hệ **hotline 1900 1776** hoặc tìm đến **Trung tâm dịch vụ khách hàng** gần nhất **tại đây** để được hỗ trợ.

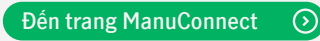

## II. Các câu hỏi liên quan đến tra cứu thông tin hợp đồng bảo hiểm

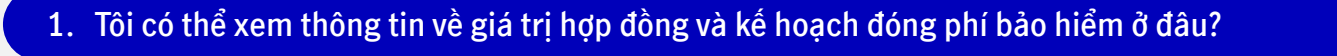

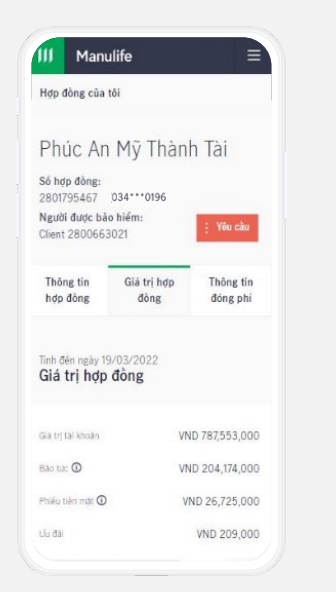

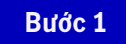

Đăng nhập vào **ManuConnect** tại đường dẫn <u>https://hopdongcuatoi.manulife.com.vn/</u>

### Bước 2

Chọn **Thông tin hợp đồng** > chọn **Hợp đồng của tôi** Trên trang này, khách hàng có thể xem thông tin về giá trị hợp đồng trong mục **Giá trị hợp đồng** và kế hoạch đóng phí trong mục **Thông tin đóng phí** 

### 2. Làm sao để tôi có thể tra cứu và tải Hợp đồng điện tử và tài liệu khác?

2.1 Có 2 cách để Khách hàng có thể tra cứu tài liệu:

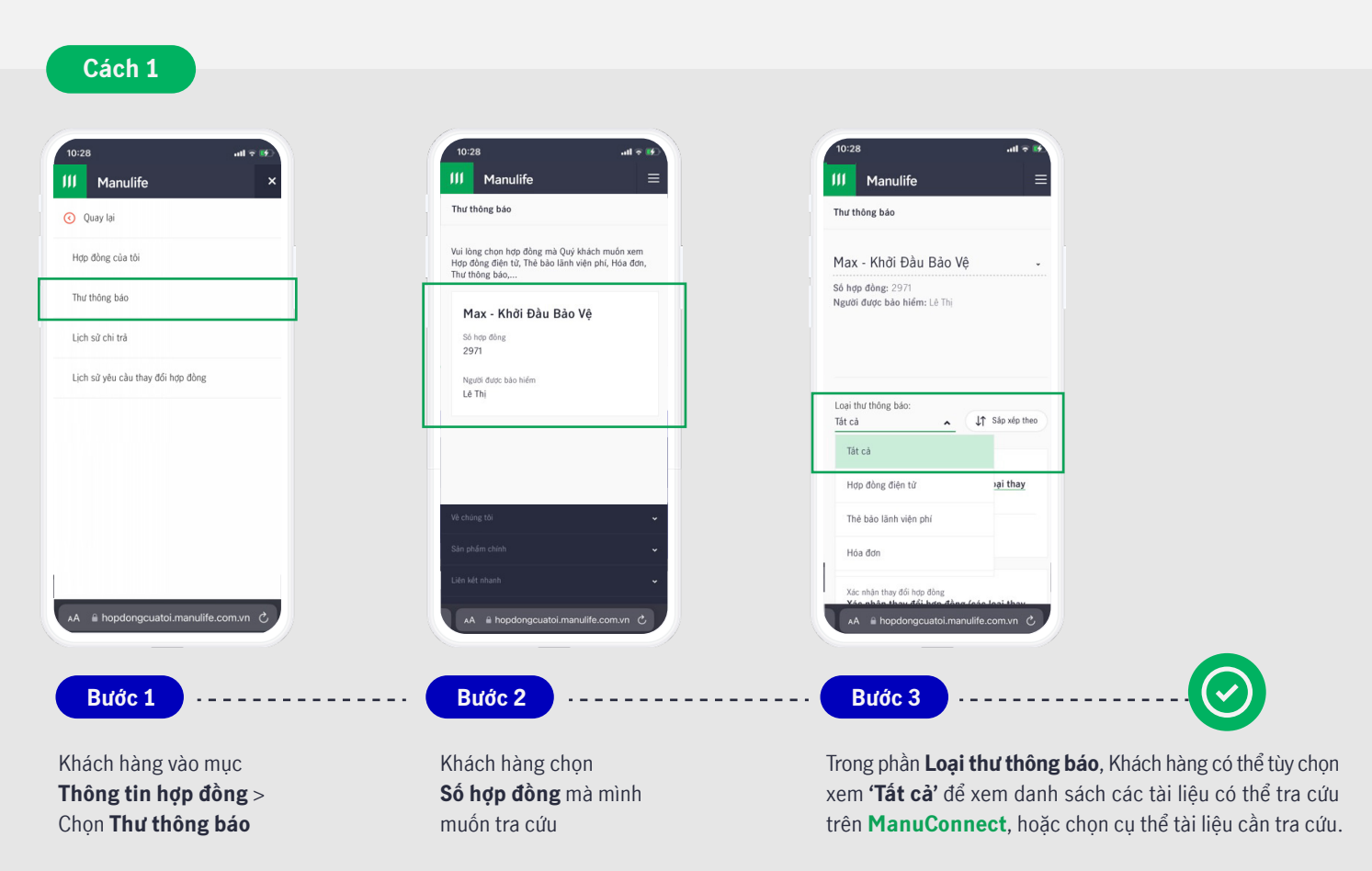

Đến trang ManuConnect 📀

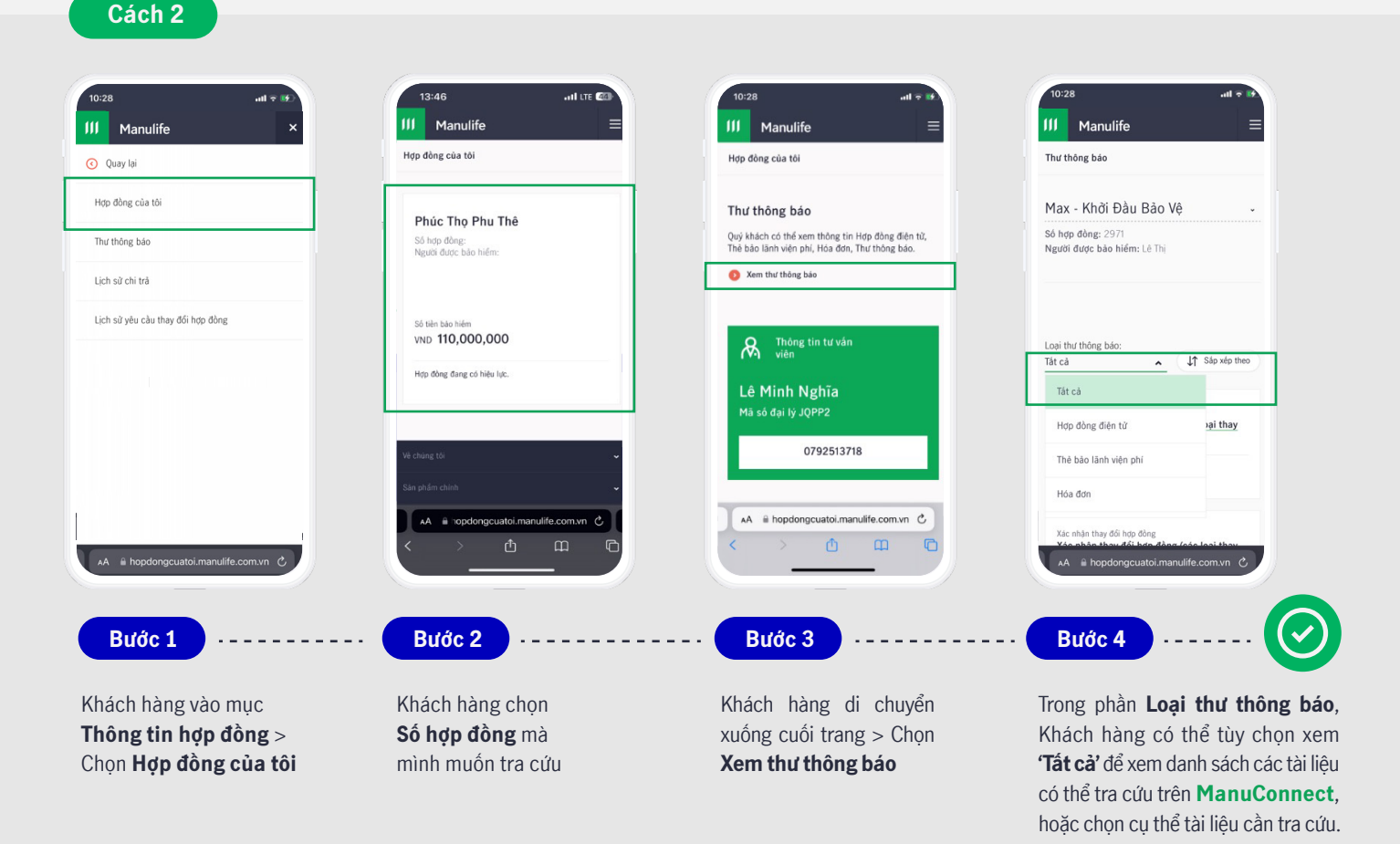

- 2.2 Sau khi thấy tài liệu cần tra cứu, Khách hàng vui lòng chọn vào tài liệu liên quan để thực hiện tải về. Sau khi tải thành công, tài liệu sẽ được tải về và lưu trên thiết bị sử dụng. Khách hàng có thể xem tài liệu đã tải về như hướng dẫn dưới đây.
  - Đối với máy tính bàn/laptop: Tìm tài liệu đã tải tại Thư mục "Download"
  - Đối với thiết bị di động: Tìm tài liệu theo các bước sau:

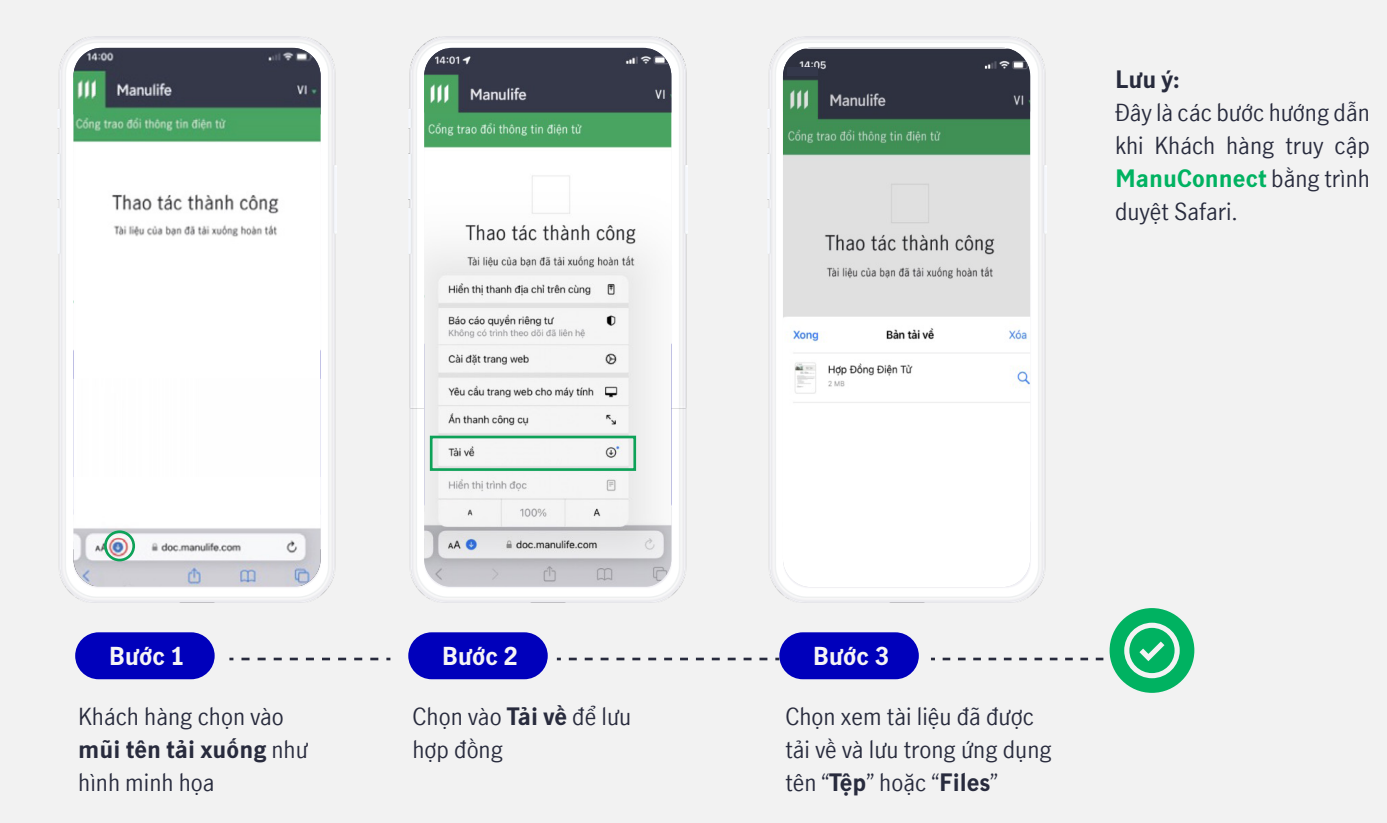

Đến trang ManuConnect 🛛 📀

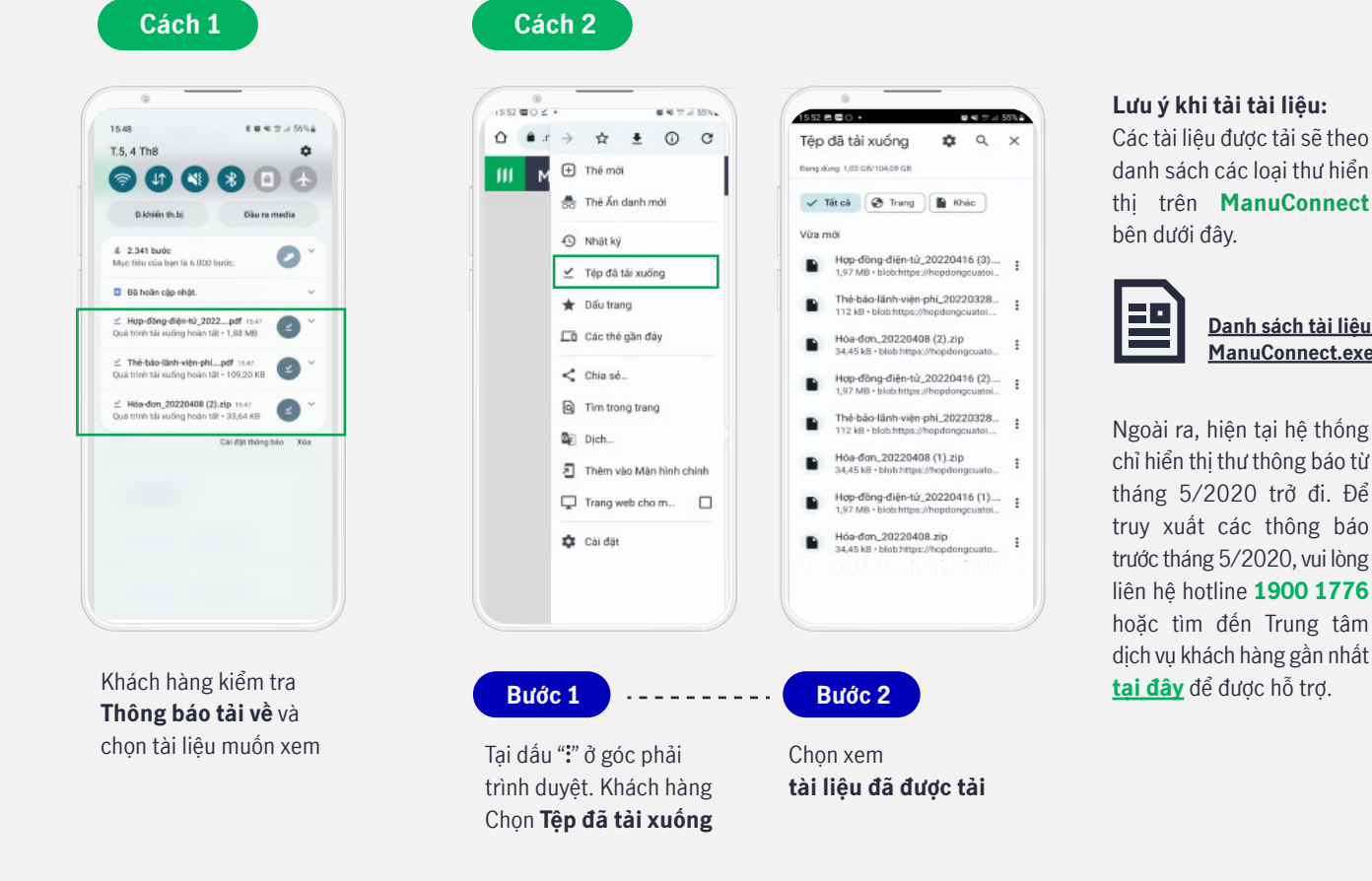

### 3. Tại sao tôi không tìm thấy hợp đồng của mình hiển thị trên ManuConnect?

### Trường hợp 1:

Khách hàng đã đăng ký thông tin cá nhân của mình khác nhau trên các hợp đồng khác nhau. Ví dụ HĐ A đăng ký bằng CMND, HĐ B đăng ký bằng CCCD/Hộ Chiếu. Điều này làm cho hệ thống nhận dạng đây là 2 hợp đồng của 2 khách hàng khác nhau.

### Trường hợp 2:

Tình trạng hợp đồng của khách hàng có thể đã thay đổi nên không còn được hiển thị trên ManuConnect. Vui lòng xem bảng bên dưới để biết tình trạng hợp đồng nào có thể hiện thị trên ManuConnect.

| Tình trạngCó hiển thị trênHợp đồngManuConnect? |    | Tình trạng<br>Hợp đồng | Có hiển thị trên<br>ManuConnect? |  |
|------------------------------------------------|----|------------------------|----------------------------------|--|
| Trả phí bảo hiểm                               | Có | Chờ cấp HĐ             | Không                            |  |
| Miễn nộp phí                                   | Có | Tử vong                | Không                            |  |
| Trả phí toàn phần                              | Có | Hủy ngang              | Không                            |  |
| Bảo hiểm giảm                                  | Có | Đáo hạn                | Không                            |  |
| Mất hiệu lực                                   | Có | Từ chối HĐ             | Không                            |  |
| Hỗ trợ nộp<br>phí bảo hiểm                     | Có | Bị từ chối cấp HĐ      | Không                            |  |

Nếu khách hàng thuộc các trường hợp nêu trên, vui lòng liên hệ hotline 1900 1776 hoặc tìm đến Trung tâm dịch vụ khách hàng gần nhất tại đây để được hỗ trợ.

Danh sách tài liệu

ManuConnect.exe

### 4. Tôi có thể tìm thông tin tư vấn viên phục vụ của mình trên ManuConnect không?

Khách hàng có thể tìm lại thông tin tư vấn viên phục vụ của mình bằng cách sau:

Bước 1

Đăng nhập vào ManuConnect tại đường dẫn https://hopdongcuatoi.manulife.com.vn/

Bước 2

Chọn mục **Thông tin hợp đồng** > chọn **Hợp đồng của tôi** > chọn hợp đồng mà khách hàng muốn tra cứu thông tin tư vấn viên

Tại mục **Thông tin hợp đồng**, di chuyển xuống bên dưới, khách hàng sẽ tìm thấy thông tin liên lạc của tư vấn viên bao gồm:

- Tên tư vấn viên
- Mã số tư vấn viên
- Số điên thoại di động của tư vấn viên

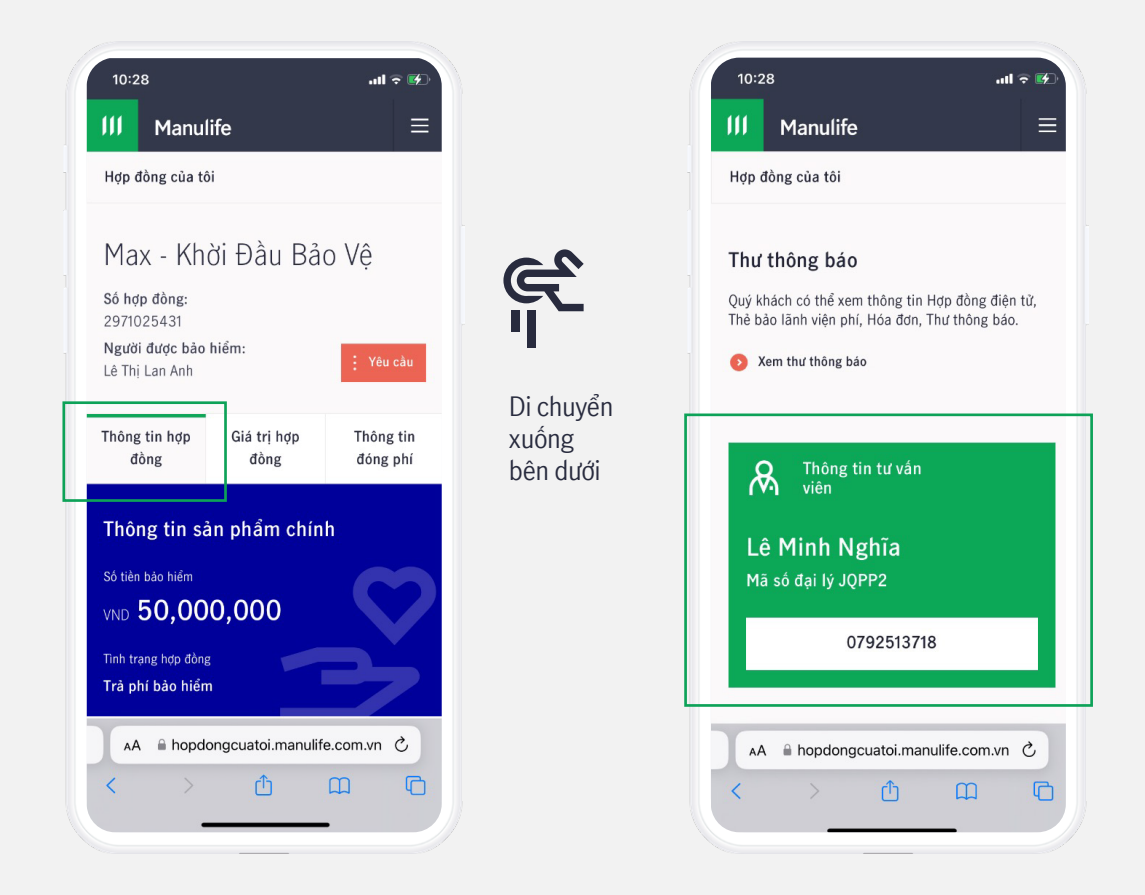

# III. Các câu hỏi liên quan đến thay đổi thông tin hợp đồng bảo hiểm

### 1. Tôi có thể thay đổi những thông tin gì trên ManuConnect?

Khách hàng có thể cập nhật/thay đổi:

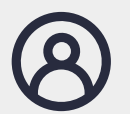

**Thông tin cá nhân, bao gồm:** Email, số điện thoại di động, số điện thoại nhà, mã số thuế cá nhân, thông tin giấy tờ tùy thân (CMND, CCCD, Hộ chiếu).

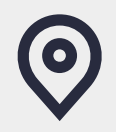

**Thông tin địa chỉ:** Địa chỉ thường trú và đia chỉ gửi thư

L'II

L'IL

Xem hướng dẫn cách thay đổi thông tin tại đây

2. Các thông tin cá nhân thay đổi trên ManuConnect mất bao lâu mới được ghi nhận?

Các thông tin như email, số điện thoại, mã số thuế và địa chỉ mà khách hàng thay đổi trên **ManuConnect** sẽ được cập nhật sau **1 ngày làm việc**.

3. Nếu tôi thay đổi số điện thoại di động trên **ManuConnect** thì thông tin đăng nhập **ManuConnect** có thay đổi không?

Từ ngày 17/07/2023, khi Khách hàng cập nhật số điện thoại di động mới trên **ManuConnect**, hệ thống sẽ đồng thời ập nhật:

- Thông tin trên hợp đồng bảo hiểm
- Phương thức liên lạc của Manulife với khách hàng (OTP, SMS thông báo từ Manulife)
- **Tên đăng nhập Manulife ID** (nếu số điện thoại di động mới chưa là tên đăng nhập của tài khoản hiện hữu khác trên hệ thống)
  - 4. Nếu tôi thay đổi số điện thoại/email thì phương thức nhận mã xác thực của tôi trên ManuConnect có thay đổi không?

Mã xác nhận OTP khi truy cập **ManuConnect** sẽ được gửi đến số điện thoại/email mới sau **1 ngày** kể từ khi thay số điên thoại/email thành công.

Ðến trang ManuConnect 🛛 🕥

Từ ngày 17/07/2023, trang **ManuConnect** sẽ **tự động cập nhật tên đăng nhập khi khách hàng thực hiện đổi số điện thoại di động** theo các bước sau:

| Image: Control of the second second secon               | Thong tin của tiế<br>Thông tin của tiế<br>Thông tin của tiế<br>Thông tin nhân thân<br>Châng tin nhân thân<br>Châng tin nhân thân<br>Châng tin nhân thân<br>Châng tin nhận thân<br>Châng tin nhận thân<br>Châng tin nhận thân thân<br>Châng tin châng tin thân thân<br>Châng tin thân thân<br>Châng tin thân thân thân<br>Châng tin thân thân thân<br>Châng tin thân thân thân thân<br>Châng tin thân thân thân thân<br>Châng tin thân thân thân thân thân thân<br>Châng tin thân thân thân thân thân thân thân thâ                                                                                                    | to the the the the the the the the the the                                                                                                    |      | Manulife<br>Thông tin của tôi<br>Thông tin của tôi<br>Thông tin của tôi<br>Thông tin của tôi<br>Thông tin của tôi<br>Thông tin chân thôn<br>Thông tin nhân thôn<br>Thông tin nhân thôn<br>Chất của<br>Bước 20<br>Nhấp chọn Cập ri<br>số điện thoại di                                                                                                    | кур нокуруна что<br>1920-1939<br>Жанау б<br>1920-2036<br>Табора тобі                                                                                                    | In set of the set of the set of t |
|----------------------------------------------------------------------------------------------------|----------------------------------------------------------------------------------------------------|----------------------------------------------------------------------------------------------------|------|----------------------------------------------------------------------------------------------------|----------------------------------------------------------------------------------------------------|----------------------------------------------------------------------------------------------------|
|                                                                                                    |                                                                                                    |                                                                                                    |      |                                                                                                    | V                                                                                                    |                                                                                                    |
| III     Manufile       We were were were were were were were we                                                                                                    | and all dang<br>g tin<br>g tin<br>unterset<br>Gif dangen<br>disk sets<br>in the sets sets<br>in the sets sets sets<br>in the sets sets<br>in the sets sets<br>in the sets sets<br>in the sets sets<br>in the sets sets sets<br>in the sets sets sets<br>in the sets sets<br>in the sets sets<br>in the sets sets<br>in the sets sets<br>in the sets sets sets<br>in the sets sets sets<br>in the sets sets sets<br>in the sets sets sets<br>in the sets sets sets sets sets<br>in the sets sets sets sets sets sets<br>in the sets sets sets sets sets sets sets                                                                                                    | The set of the set of the set of |      | Manulife           They do iso dije thooi di den           Bie thooi           Bie thooi  < | in philes chick. Like kill phasek<br>an del kills hit. Selfer kill<br>an del kills hit. Selfer<br>an del kills hit.<br>Selfer kills hit.                                                                                                    | Rog with<br>Must find using the<br>Must find using the<br>Robins on Moto<br>Robins on Moto<br>Robins on Advance<br>Robins on Robins<br>Robins on Robins                                                                                                    |
| <b>Bước 4</b><br>Xem lại và<br>thoại di độ                                                                                                    | 4<br>a <b>xác nhận</b> cập r<br>ng mới                                                                                                    | nhật số điện                                                                                                    |      | Bước 3<br>Nhập <b>số điện th</b> ư<br>muốn thay đổi                                                                                                    | <b>oại mới</b> mà ł                                                                                                    | Khách hàng                                                                                                    |
|                                                                                                    | ▼                                                                                                    |                                                                                                    |      |                                                                                                    |                                                                                                    |                                                                                                    |
| Image: Section of the section of the section of t | And<br>The Carlow of Safe Top of Carlow<br>The and Safe Top and the Safe Top<br>The and Safe Top and the Safe Top<br>The and Safe Top and the Safe Top<br>The and Safe Top and the Safe Top<br>The and Safe Top and the Safe Top<br>The Safe Top and Top and the Safe Top<br>The Safe Top and Top and the Safe Top<br>The Safe Top and Top and Top and Top<br>The Safe Top and Top and Top | (m)<br>(m)<br>equivalence of the second second s                                                                                                    | <br> | III     Manufife       Thing the classifier     Thing the classifier       Thing the classifier     Thing the classifier       Thing the classifier     Thing the classifier       Thing the classifier     Thing the classifier       Thing the classifier     Thing the classifier       Thing the classifier     Thing the classifier       Thing the classifier     Thing the classifier       Thing the classifier     Thing the classifier       Thing the classifier     Thing the classifier       Thing the classifier     Thing the classifier       Thing the classifier     Thing the classifier       Thing the classifier     Thing the classifier       Thing the classifier     Thing the classifier       Thing the classifier     Thing the classifier                                                                                                    | sich dä cáp shát 50 đếm thoại thành<br>Viện than thờ thủ thờ thành<br>thờn thờng thành thủ thàn thàn đác<br>đề nhà đã cáp shát thờng thờng thành<br>thờng thành thờng thờng thành thành<br>thành thành thờng thành thành thành thành<br>thành thành thành thành thành thành thành<br>thành thành th |                                                                                                    |
| Bước                                                                                                    | 5                                                                                                    |                                                                                                    |      | Bước 6                                                                                                    |                                                                                                    |                                                                                                    |
| Nhận <b>mã (</b><br>xác nhận C                                                                                                    | ( <b>OTP)</b> qua số điện<br>)TP                                                                                                    | n thoại mới và                                                                                                    |      | Hoàn tất cập nhậ                                                                                                    | t số điện thoạ                                                                                                    | ại mới                                                                                                    |

#### Lưu ý:

- Tên đăng nhập mới của Khách hàng chỉ có thể cập nhật nếu số điện thoại di động mới chưa là tên đăng nhập của tài khoản hiện hữu khác trên hệ thống.
- Để hỗ trợ kiểm tra thông tin, Quý khách hàng vui lòng liên hệ hotline 1900 1776 hoặc tìm đến Trung tâm dịch vụ khách hàng gần nhất tại đây để được hỗ trợ.

Từ ngày 22/09/2023, Khách hàng có thể thay đổi thông tin chứng từ tùy thân (CMND, CCCD, Hộ chiếu) trên **ManuConnec**t chỉ với 6 bước sau:

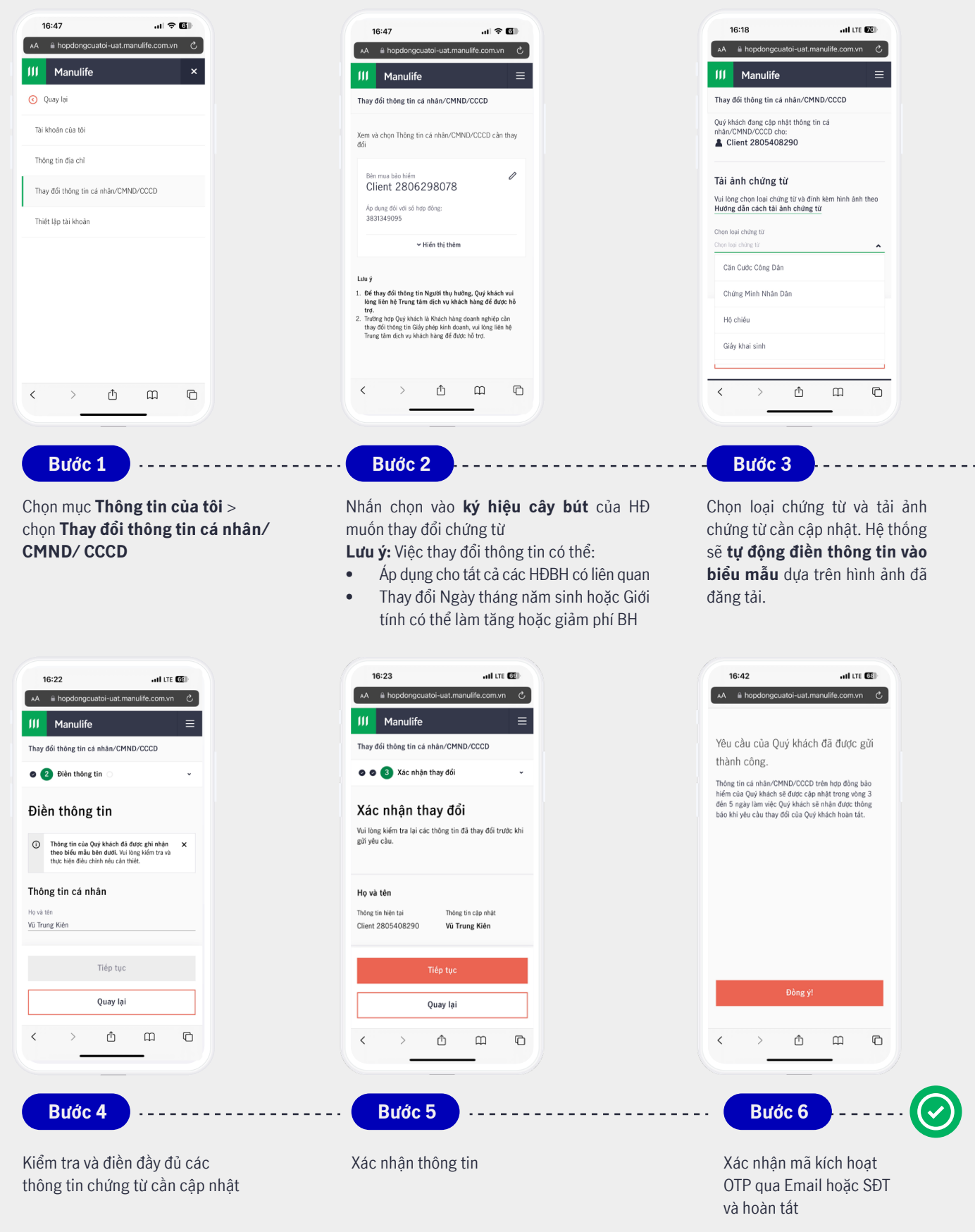

#### Lưu ý:

Thông tin chứng từ mới sẽ được cập nhật trong vòng 3 đến 5 ngày làm việc

### Các câu hỏi liên quan đến Thanh toán và $IV_{\cdot}$ Yêu cầu giải quyết quyền lợi bảo hiểm

### 1. Tôi không có tài khoản ManuConnect thì có thể đóng phí BH trực tuyến được không?

Khách hàng chưa đăng ký tài khoản trên ManuConnect vẫn có thể truy cập trang Online Payment của Manulife để đóng phí bảo hiểm trực tuyến.

### 2. Tôi có thể xem lại các yêu cầu quyền lợi bảo hiểm ở đâu?

| 10:23                                                                                                    | Manufifa X                   | Maguilite X                           |                                       | Manulife                                                             |                                     |
|----------------------------------------------------------------------------------------------------|------------------------------|---------------------------------------|---------------------------------------|----------------------------------------------------------------------|-------------------------------------|
| III Manulife                                                                                                    | Thông tin hợp đồng           | · · · · · · · · · · · · · · · · · · · | Lịch sử yêu cầu giải quyết quyền lợi  | Lịch sừ yêu cầu giả                                                  | ii quyết quyền lợi                  |
| Đăng Nhập                                                                                                    | - 🕞 Chi trả quyền lợi 🔹 🔸    | Lịch sử yêu cầu giải quyết quyền lợi  | Vui lòng chọn người được bảo hiểm.    | Nguyễn Văn A                                                         | · ·                                 |
| Bằng tài khoản ManuConnect của chủ hợp đồng<br>hoặc tài khoản ManulifeMOVE App                                              | Thông tin thanh toán         | Đăng ký hồ sơ mới                     | A Nguyễn Văn A                        | the large shifts about                                               |                                     |
| Tài khoản ManulifelD<br>Số điện thoại di động hoặc địa chỉ email                                                            | A Thông tin của tôi          |                                       |                                       | danh sách bên dưới                                                   | để xem thông tin chi tiết.          |
| Mit khẩu                                                                                                    | Trơ giúp                     |                                       |                                       | Sáp xép theo<br>Ngày yêu cầu (mới n                                  | nhất - cũ nhất) 🗸                   |
| Đăng nhập                                                                                                    | ∃ Đăng xuất                  |                                       |                                       |                                                                      |                                     |
| Bảng việc chọn "Tiếp tục", Quý khách đóng ý với<br>Điệu kiện và điệu khoản và Chính sách Bảo mặt thông tin<br>của chủng tôi |                              |                                       | Vê chúng tới 🗸                        | E                                                                    |                                     |
| Chưa có tài khoản? Đăng ký ngay                                                                                             |                              |                                       | Liên kết nhanh                        | Rất tiếc, chúng tối k<br>điều kiện Quý khách<br>Vụi lòng thứ lại sau | hông tìm thầy dữ liệu theo<br>chọn. |
| Quen mat knau: <u>bat las mat knau</u>                                                                                      |                              |                                       | Muc tiêu của bạn 🗸 🗸                  |                                                                      |                                     |
| AA iii hopdongcuatoi.manulite.com.vn C                                                                                      |                              |                                       | Điều khoản sử dụng Chính sách bảo mặt |                                                                      |                                     |
| Bước 1                                                                                                    | Bước 2                       |                                       | Bước 3                                |                                                                      | - Bước 4                            |
| Truy cập vào                                                                                                    | Vào mục <b>Chi trả quy</b> ế | ền lợi > Lịch sử yêu cầu              | Chọn <b>Người được bảo hiển</b>       | <b>1</b> . Chọn vào                                                  | Nhấp chọn vào                       |
| ManuConnect                                                                                                    | thay đổi hợp đồng            |                                       | tên quyền lợi bảo hiểm từ             | danh sách                                                            | Quyền lợi để xer                    |
| tại đường dân                                                                                                    |                              |                                       | để xem thông tin chi tiết. K          | hách hàng                                                            | thông tin chi tiết                  |
| toi manulife com vn                                                                                                    |                              |                                       | guyền lợi bảo hiểm đượ                | giải quyệt<br>c. sắp xếp                                             |                                     |
|                                                                                                    |                              |                                       | theo thời gian dưới dạng bản          | g, bao gồm                                                           |                                     |
|                                                                                                    |                              |                                       | các thông tin sau:                    |                                                                      |                                     |
|                                                                                                    |                              |                                       | <ul> <li>Νσàν νῶμ cầu</li> </ul>      |                                                                      |                                     |

- vgay y
- Quyền lợi/Số yêu cầu
- Số hợp đồng
- Tình trạng

Nếu khách hàng chưa từng yêu cầu giải quyết quyền lợi bảo hiểm, hệ thống sẽ thống báo: "Quý khách chưa có yêu cầu giải quyết quyền lợi bảo hiểm. Vui lòng thử lại sau."

Đến trang ManuConnect  $\odot$  D

P

# Manulife

### Thông tin liên hệ

Công ty TNHH Manulife Việt Nam Trụ sở chính – Tòa nhà Manulife Plaza 75 Hoàng Văn Thái, Phường Tân Phú, Quận 7, TP.HCM **S Hotline:** 19001774

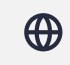

Website: www.manulife.com.vn